# Model 2040 Ultrasonic Wind Sensor

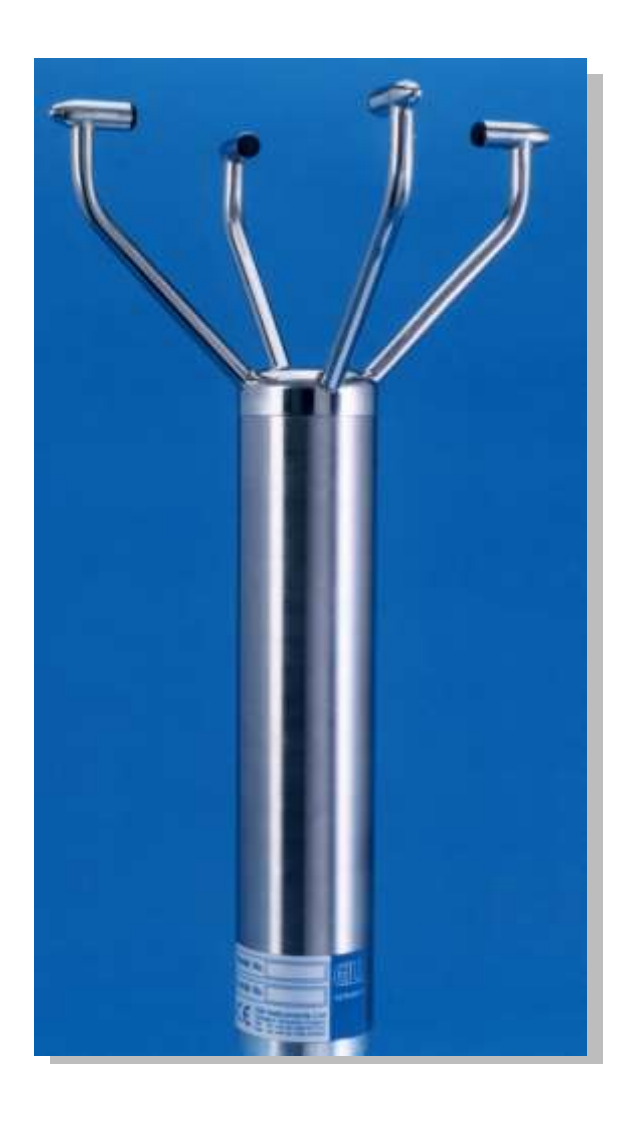

# User's Manual

Rev. J

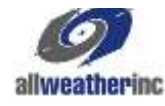

All Weather Inc. • 1065 National Drive • Sacramento, CA 95834 • USA • 800.824.5873 • www.allweatherinc.com

#### Copyright © 2013–2020, All Weather, Inc.

All Rights Reserved. The information contained herein is proprietary and is provided solely for the purpose of allowing customers to operate and/or service All Weather, Inc. manufactured equipment and is not to be released, reproduced, or used for any other purpose without written permission of All Weather, Inc.

Throughout this manual, trademarked names might be used. Rather than put a trademark (<sup>TM</sup>) symbol in every occurrence of a trademarked name, we state herein that we are using the names only in an editorial fashion and to the benefit of the trademark owner, and with no intention of infringement. All Weather, Inc. and the All Weather, Inc. logo are trademarks of All Weather, Inc.

#### Disclaimer

The information and specifications described in this manual are subject to change without notice.

#### Latest Manual Version

For the latest version of this manual, see the *Product Manuals* page under Reference on our web site at www.allweatherinc.com/.

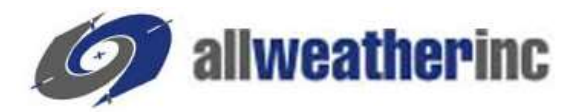

All Weather, Inc. 1065 National Drive, Suite 1 Sacramento, CA 95834 Tel.: (916) 928-1000 Fax: (916) 928-1165

#### **Contact Customer Service**

- Phone support is available from 8:00am 4:30pm PT, Monday through Friday. Call 916-928-1000 and ask for "Service."
- Online support is available by filling out a request at <u>www.allweatherinc.com/support/online-support/</u>
- E-mail your support request to <a href="mailto:support@allweatherinc.com">support@allweatherinc.com</a>

# **Revision History**

| Revision | Date         | Summary of Changes                      |
|----------|--------------|-----------------------------------------|
| Н        | 2013 Aug 1   | Updated specifications for Model 2040HH |
| J        | 2014 June 25 | Added connectorized wind sensors        |
|          |              |                                         |
|          |              |                                         |
|          |              |                                         |
|          |              |                                         |

# **TABLE OF CONTENTS**

| FOREWORD                                                                                                    | 1                                                                  |
|----------------------------------------------------------------------------------------------------|--------------------------------------------------------------------|
| 1. INTRODUCTION.<br>1.1 Models.<br>1.2 Accessories.                                                                                                    | <b>1</b><br>1<br>1                                                 |
| 2. FAST-TRACK SETUP                                                                                                    | 2                                                                  |
| 3. PRE-INSTALLATION                                                                                                    | <b>3</b><br>3                                                      |
| 4. INSTALLATION                                                                                                    | 4<br>6<br>7<br>8<br>0<br>1<br>2<br>3<br>4<br>5<br>5<br>5<br>5<br>7 |
| 5. MESSAGE FORMATS & OPTIONS.       1         5.1 Wind Speed Format.       1         5.2 Output Formats       1         5.3 Networking.       1         5.3.1 Proprietary Network.       1         5.4 Units.       2         5.5 Output Rate       2         5.6 Averaging Digital Data       2         5.7 Heating.       2         5.7.1 45° Offset       2         5.8 ASCII Message Format (UV and Polar)       2         5.8.1 ASCII UV Format       2         5.8.2 ASCII Polar Format       2         5.9 NMEA Format       2 | 8 8 9 9 20 20 20 21 22 23 24                                       |
| 6. CONFIGURATION       2         6.1 Entering Configuration Mode       2         6.2 Returning to Measurement Mode       2         6.3 Checking the Configuration       2         6.4 Changing Settings       2                                                                                                    | 5<br>25<br>25<br>26<br>26                                          |

| 6.5 Output Formats                            | . 27 |
|-----------------------------------------------|------|
| 6.6 Unit Identifier                           | . 27 |
| 6.7 Units                                     | .27  |
| 6.8 Output Rate                               | .27  |
| 6.9 Averaging                                 | .27  |
| 6.10 Options                                  | . 28 |
| 6.10.1 Heating (If fitted)                    | . 28 |
| 6.10.2 NMEA                                   | . 28 |
| 6.10.3 Vertical Output Padding                | . 28 |
| 6.10.4 45° Offset                             | . 29 |
| 6.11 Communications Settings                  | . 30 |
| 6.11.1 Baud Rate                              | . 30 |
| 6.11.2 Duplex Mode                            | . 30 |
| 6.11.3 Data and Parity Options                | . 30 |
| 6.11.4 ASCII Message Terminator               | . 31 |
| 6.12 Configuration and Diagnostic Information | . 31 |
| 6.13 Message Format (Output String Padding)   | . 31 |
| 6.14 New Unit Programming                     | . 32 |
| 7. MAINTENANCE & TROUBLESHOOTING              | 33   |
| 7.1 Cleaning                                  | . 33 |
| 7.2 Servicing                                 | . 33 |
| 7.3 Maintenance                               | . 33 |
| 7.3.1 Monthly Maintenance                     | . 33 |
| 7.3.2 Triannual Maintenance                   | . 33 |
| 7.3.3 Annual Maintenance                      | . 33 |
| 7.4 Troubleshooting                           | . 34 |
| 7.5 Returning Unit                            | . 34 |
| 7.6 Status (Error) Codes                      | . 35 |
| 7.7 Bench Test                                | . 36 |
| 7.7.1 Zero Wind Chamber                       | . 36 |
| 7.7.2 Integrity & Zero Wind Check             | . 37 |
| 8. SPECIFICATIONS                             | 38   |
| 9. WARRANTY                                   | 41   |
| APPENDIX A — GLOSSARY & ABBREVIATIONS         | 42   |
|                                               | 11   |
|                                               | 44   |

# FOREWORD

Thank you for purchasing the Model 2040 manufactured for All Weather, Inc.

The unit has no customer-serviceable parts and requires no calibration or maintenance. To achieve optimum performance we recommend that you read the whole of this manual before proceeding with use. Do **NOT** remove black "rubber" transducer caps.

AWI products are in continuous development and therefore specifications may be subject to change and design improvements without prior notice.

The information contained in this manual remains the property of All Weather, Inc. and should not be copied or reproduced for commercial gain.

# **1. INTRODUCTION**

The AWI series of Model 2040 wind sensors is very robust and lightweight with no moving parts, outputting wind speed and direction. The units of wind speed, output rate and formats are all user selectable.

The Model 2040 wind sensors are available with or without de-icing heating (recommended if icing is likely).

The Model 2040 wind sensors can be used in conjunction with a PC, datalogger or other device, provided it is compatible with the RS-422 output. Multiple units can be networked if required.

The output message format can be configured in Polar, UV (2-axis), and NMEA (0183 Version 3) formats, and as either a Continuous output or Polled (requested by host system), detailed in full in *Chapter 5, Message Formats & Options*.

The Model 2040 wind sensors may be configured using standard communications software on a PC. This is explained in *Chapter 6, Configuration*.

# 1.1 MODELS

The following models are available. Select a cable from Section 1.2 to use with the Ultrasonic Wind Sensors that have a connector only for a separate cable; see Section 4.3 for more information about custom cable lengths.

|                                       | Part Number            |                              |  |
|---------------------------------------|------------------------|------------------------------|--|
| Description                           | 10 m cable<br>attached | Connector for separate cable |  |
| Ultrasonic Wind Sensor                | 2040                   | 2040C                        |  |
| Heated Ultrasonic Wind Sensor         | 2040H                  | 2040HC                       |  |
| Ultrasonic Wind Sensor with High Heat | 2040HH                 | 2040HHC                      |  |

# **1.2 ACCESSORIES**

The following accessories are available for the Model 2040 series of Ultrasonic Wind Sensors.

| Part Number | Description                                          |
|-------------|------------------------------------------------------|
| M105548-00  | Zero Wind Chamber                                    |
| M488270-01  | Corrosion-Resistant Mounting Kit                     |
| M488302-00  | Mounting Bracket for Pole Mounting                   |
| M493080-00  | 30 m (100 ft) cable for wind sensors with connectors |
| M493104-00  | 20 m (70 ft) cable for wind sensors with connectors  |
| M493081-00  | 10 m (35 ft) cable for wind sensors with connectors  |

# 2. FAST-TRACK SETUP

If you are in a hurry to try out the Model 2040, are familiar with AWI equipment, and coupling to a PC using RS-422, go to the following chapters.

Chapter 4 InstallationChapter 5 Message Formats & OptionsChapter 6 Configuration

After you have successfully set up the ultrasonic wind sensor, we strongly advise that you then go back and read the rest of the manual to ensure that you get the best results from the ultrasonic wind sensor.

# **3. PRE-INSTALLATION**

### **3.1 INSTALLATION REQUIREMENTS**

Host system — One of the following:

- PC with an internal or external interface compatible with the RS-422 output from the Model 2040.
- Other equipment with I/O compatibility to the Model 2040 option selected. For example, if the unit has a Data Logger, Chart Recorder, or PC fitted with an ADC card.
- > Networking Multiple Model 2040 units can be networked

*Software* — One of the following:

- ➢ Hyperterminal (for Windows<sup>®</sup> 9x and later), or Terminal (Windows<sup>®</sup> 3.n), normally already installed on a PC.
- > Other Terminal Emulation software packages.

#### Cable and Junction Box

A cable is used to connect the ultrasonic wind sensor and the host system. A mast-mounted junction box (not provided) is required for onward connection.

See Section 4.4 for connection details.

The cable from sensors without a connector must be retained with a cable tie within 150 mm of the base of the ultrasonic wind sensor.

#### **Mounting Bracket**

A mounting bracket (not provided) is required to attach to the ultrasonic wind sensor via the four tapped holes in the base of the unit. Always ensure that the gasket supplied is fitted to the base of the ultrasonic wind sensor.

It is important that the gasket supplied forms a water-tight seal on the base of the ultrasonic wind sensor.

In the event that the mounting bracket supplied by the customer is not flat or does not form complete support for the ultrasonic wind sensor base, the customer must fit a mounting ring as shown in Figure 2.

See Section 4.6 for mounting details.

# **4. INSTALLATION**

Do NOT remove the black "rubber" transducer caps. The warranty is voided if the blue security seal is damaged or removed.

All the time the ultrasonic wind sensor is not in its final location, it should be protected from damage by keeping it in the original packaging as long as possible, treating it as a delicate instrument. Take care not to knock the four transducer arms.

### **4.1 INSTALLATION GUIDELINES**

The ultrasonic wind sensor has been designed to meet and exceed the stringent standards listed in its specification. Operating in diverse environments all over the world, the ultrasonic wind sensor requires no calibration or adjustment whatsoever.

As with any sophisticated electronics, good engineering practice should be followed to ensure correct operation.

Always check the installation to ensure the ultrasonic wind sensor is not affected by other equipment operating locally, which may not conform to current standards, e.g. radio/radar transmitters, boat engines, generators etc.

Guidelines —

- Avoid mounting in the plane of any radar scanner a vertical separation of at least 2 m should be achieved.
- Radio transmitting antennas, the following minimum separations (all round) are suggested
  - VHF IMM 1 m
  - MF/HF 5 m
  - Satcom 5 m (avoid likely lines of sight)
- > Ensure the product is correctly grounded in accordance with this manual
- Use cables recommended by AWI, keeping the length below the maximum allowed (see Section 4.3) Where the cables are cut and re-connected (junction boxes, plugs and sockets) the cable screen integrity must be maintained, to prevent the EMC performance being compromised.
- Ground loops should not be created ground the system in accordance with the installation guidelines. (see Section 4.4)
- > Ensure the power supply operates to the specifications at all times.

Avoid turbulence caused by surrounding structures that will affect the accuracy of the ultrasonic wind sensor such as trees, masts and buildings. The World Meteorological Organisation makes the following recommendation:

➤ The standard exposure of wind instruments over level open terrain is 10 m above the ground. Open terrain is defined as an area where the distance between the sensor and any obstruction is at least 10 times the height of the obstruction.

When installing the wind sensor, degrease the unit and hold it using lint-free gloves to reduce the buildup of deposits.

# **4.2 BENCH SYSTEM TEST**

**Note**: Prior to physically mounting the ultrasonic wind sensor in its final location, we strongly recommend that a bench system test is carried out to confirm the system is configured correctly, is fully functional and electrically compatible with the selected host system and cabling (preferably using the final cable length). The required data format, units, output rate, and other options should also all be configured at this stage. If a Zero Wind Chamber has been purchased, refer to Section 7.7.

# 4.3 CABLING

#### Cable Type

An RS-422 compatible cable should be used, with the number of twisted pairs matching the application.

*Generic Description* – Twisted pairs with drain wire, screened with aluminized tape, with an overall PVC sheath. Wire size 7/0.2 mm (24 AWG)

The table shows some suitable manufacturers' references; other manufacture's equivalents can be used.

| No. of Pairs | Belden Ref. | Batt Electronics<br>Ref. |
|--------------|-------------|--------------------------|
| 2            | 9729        |                          |
| 3            | 9730        | 91030                    |
| 4            | 9728        | 91199                    |
| 9            | 8774        | 91009                    |

Table 1. Cable Options

All Weather, Inc. offers three common cable lengths for the connectorized cable (see Section 1.2).

#### Maximum Cable Length

The typical maximum length at 9600 baud is 1 km (3200 ft), using the recommended cable. If any problems of data corruption are experienced (due to, for example, a high local electrical 'noise' level), then a lower baud rate should be used. Alternatively, a thicker or higher specification cable can be tried.

#### **Cabling and Junction Box**

The ultrasonic wind sensor is either fitted with a 10 m cable attached or with a separate connectorized cable available in multiple lengths. Custom-length cables may also be used with the connectorized cable option. The cable must be terminated in a suitable terminal box to IP66 or better, and fitted with glands to prevent moisture ingress.

The cable type from the terminal box to the host system must be as specified above. If any cable is likely to be exposed to mechanical damage, it must be enclosed in a suitable conduit or cable tray. The cable must be securely fixed with cable clamps or equivalent, such that the cable is not under stress at the cable glands.

The gland area at the base of the ultrasonic wind sensor **should not** be directly exposed to moisture, as whilst the gland is sealed when mated, the ultrasonic wind sensor is vented to air at the base to avoid pressure build up. If an IP66 rating is essential or the unit is mounted other than 'right way up' **use the gasket** provided in the mounting kit.

### **4.4 CONNECTIONS**

#### Important

Do NOT join any of the cores of the cable together. Joining cores could damage the unit permanently. Any cores not used should be isolated.

Do NOT connect the unit's 0 V, Heater or digital 0 V to the screen or ground.

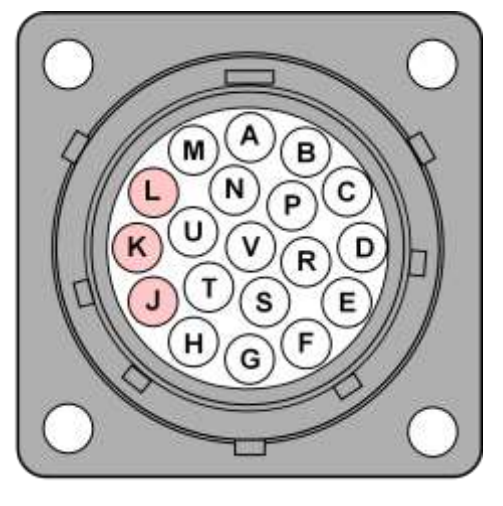

Figure 1. Socket Pinout for Model 2040C/2040HC/2040HHC Wind Sensors

Figure 1 shows the pinout for the ultrasonic wind sensors with a connector, which has a socket for a separate cable. The other ultrasonic wind sensor models have the cable wired directly to them through a gland. The screens of each pair are joined together inside the sensor — these should be joined to the cable screen(s) of any further cable run. Avoid long grounding loops. Digital 0 V should be used in conjunction with RS-422 TX RX lines in order to improve noise immunity. Each pair in the cable is labeled with its pair number.

| Connector<br>Socket Pin | Conductor | Color  | Desi               | gnation            |
|-------------------------|-----------|--------|--------------------|--------------------|
| Р                       | Deind     | green  | RS-422_TXB (+)     |                    |
| С                       | Pair      | black  | RS-422_TXA (-)     |                    |
| U                       | Dein 0    | white  | RS-422_RXB (+)     |                    |
| V                       | Pair 2    | black  | RS-422_RXA (-)     |                    |
| R                       | Dein 0    | red    | Supply V+          |                    |
| D                       | Pair 3    | black  | Supply V-          |                    |
| М                       | Dein 4    | blue   | Digital 0v         |                    |
| Ν                       | Pair 4    | black  | Not used (isolate) |                    |
| А                       | Dein F    | yellow | Heater+ *          | 2040H, 2040HC,     |
| В                       | Pair 5    | black  | Heater- *          | 2040HH, 2040HHC    |
| Н                       | Deir C    | brown  | Heater+ *          | 20401111 204011110 |
| G                       | Pairo     | black  | Heater- *          | 204000, 2040000    |
| E                       | Dair 7    | orange | Heater+ *          |                    |
| F                       | Pall /    | black  | Heater- *          | 204000, 2040000    |
| T†                      | Dair 9    | white  | Not used (isolate) |                    |
| St                      | Pall o    | red    | Not used (isolate) |                    |
| Lţ                      | Doir 0    | green  | Not used (isolate) |                    |
| Κ†                      | rali y    | red    | Not used (isolate) |                    |
|                         | Screens   |        | Chassis ground     |                    |

Table 2. Cable Wiring Information

\* May not be functional – used with wind sensors that have one or more heaters as listed.

† These pins and Pin J are not connected to wires on the M493080-00 and M493081-00 cables

#### Grounding

To ensure correct operation, and for maximum protection against lightning, the ultrasonic wind sensor MUST be correctly grounded via its mountings. Inadequate grounding will degrade sensor performance, particularly in the presence of radio frequency interference.

See Figure 2 Suggested Mounting Bracket and Grounding Arrangements

The unit **MUST** be connected to an appropriate grounding point with a minimum of 6 mm<sup>2</sup> copper wire, via the M5 base screws. The cable screens must be joined with any cable screen continuing from the unit's cable via a junction box. The primary ground for the ultrasonic wind sensor must be provided via the base screws and not via the cable screens.

#### 4.4.1 Connecting to a PC with an RS-422 or RS-485 Input

The PC requires either an internal RS-422 interface card or an external RS-422/485 to RS-232 converter that will plug into the standard 9-way or 25-way RS-232 serial port of the PC or host equipment.

| Model 2040 Wind Sensor<br>9- pair cable |            |                 |                                 | PC with RS-422<br>or RS-485 input                    |
|-----------------------------------------|------------|-----------------|---------------------------------|------------------------------------------------------|
| Signal<br>names                         | Pair<br>no | Color           | Cable - 3 or 4<br>twisted pairs | Signal<br>names                                      |
| TXB (+)<br>TXA (-)                      | 1          | green<br>black  |                                 | RXB (+)<br>RXA (-)                                   |
| RXB (+)<br>RXA (-)                      | 2          | white<br>black  |                                 | TXB (+)<br>TXA (-)                                   |
| Digital 0 V                             | 4          | blue            |                                 | Signal Ground                                        |
| CONNECTED INTERNALLY                    |            |                 | Screen and<br>drain wires       | Ground (Earth)                                       |
|                                         |            |                 |                                 |                                                      |
| Supply V+                               | 3          | red             |                                 | + DC Power<br>+ supply 9-30 V                        |
| Supply V-                               |            | black           |                                 | see Section 4.5                                      |
|                                         |            |                 |                                 |                                                      |
| Heater + *<br>Heater - *                | 5–7        | yellow<br>black |                                 | + Heated power<br>- supply<br><i>see Section 4.5</i> |

\* If unit is fitted with a heater

Note that heater pair wires yellow, brown, and orange should be connected in parallel, as should the three return black wires. The number of heater wire combinations depends on the exact Model 2040 model number.

#### 4.4.2 Networking Units

Before coupling units into a network:

- Each device must be configured with a unique Unit Identifier (letter B to Z)
- > It must be configured to a tri-state polled mode M3 or M4.

See Chapter 6 - Configuring

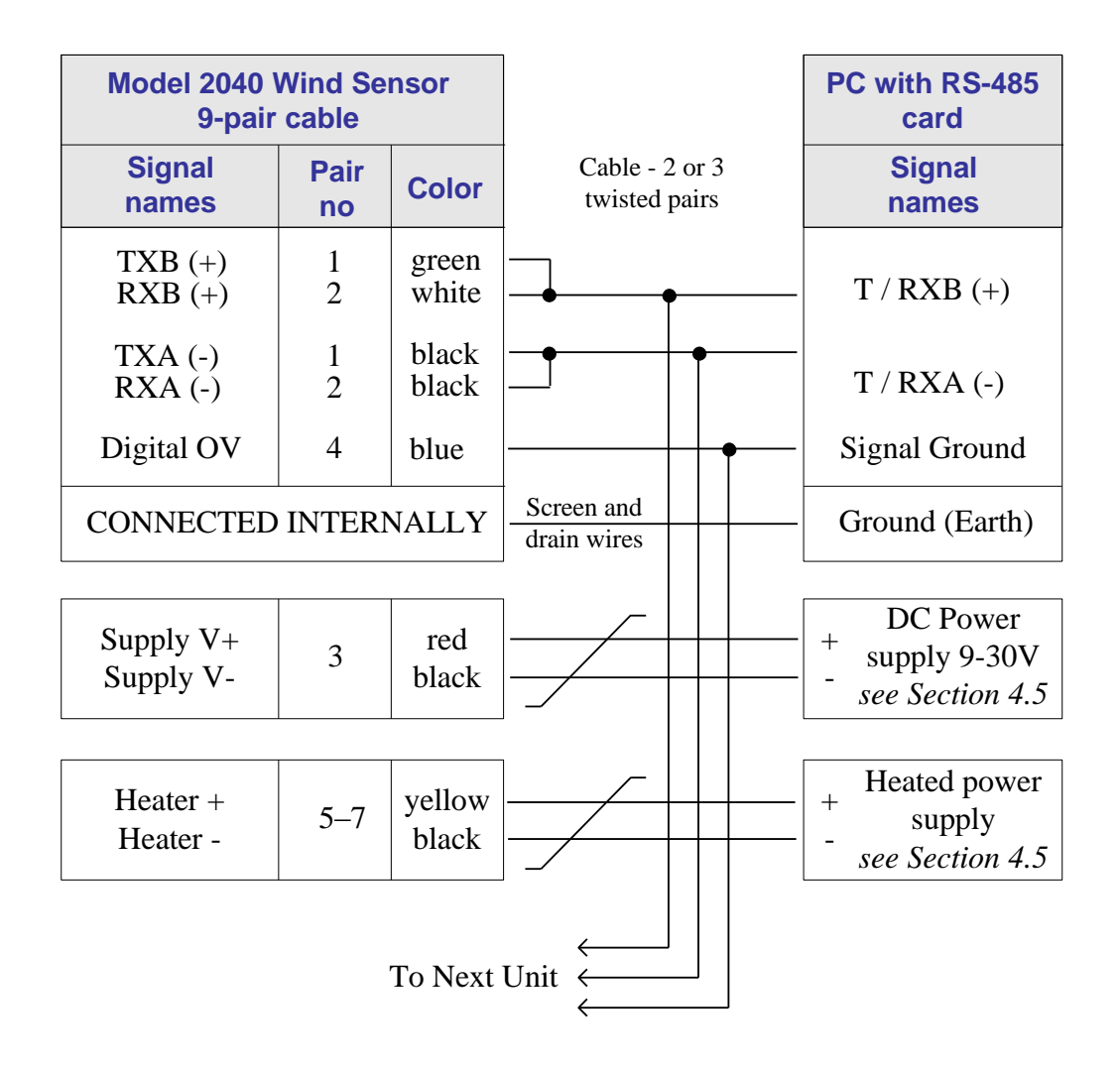

Note that heater pair wires yellow, brown, and orange should be connected in parallel, as should the three return black wires. The number of heater wire combinations depends on the exact Model 2040 model number.

Note: Each unit in the network will require its own power supplies. Please refer to Section 4.5.

| Model 2040 9-Pair Cable         |                            |                        |          | PCI 15<br>Co       | 5 Way D-Type<br>onnector          |
|---------------------------------|----------------------------|------------------------|----------|--------------------|-----------------------------------|
| Signal Names                    | Cable Pair                 | Color                  | _        | Pin Nos.           | Signal Names                      |
| TXB(+)                          | Pair 1                     | Green                  | ►        | 2                  | RXB(+)                            |
| TXA(-)                          | Pair 1                     | Black                  |          | 9                  | RXA(-)                            |
| RXB(+)<br>RXA(-)<br>Digital 0 V | Pair 2<br>Pair 2<br>Pair 4 | White<br>Black<br>Blue |          | - 3<br>- 10<br>- 4 | TXB(+)<br>TXA(-)<br>Signal Ground |
| POWER V+                        | Pair 3                     | Red                    | <b>←</b> | .5                 | POWER V+                          |
| POWER 0V                        | Pair 3                     | Black                  | ←/       | 11                 | POWER 0 V                         |

# 4.4.3 Connecting to a PCI Unit with RS-422 Input

#### 4.4.4 PCI Connector Pin and Cable Assignments

### Sensor connector – 15 way

| Pin | Designation                |
|-----|----------------------------|
| 1   | Chassis                    |
| 2   | RS-422_RXB (+)             |
| 3   | RS-422_TXB (+)             |
| 4   | Digital 0 V, Signal ground |
| 5   | Supply V+                  |
| 6   | Analog output V1           |
| 7   | Not used                   |
| 8   | Analog output V2           |
| 9   | RS-422_RXA (-)             |
| 10  | RS-422_TXA (-)             |
| 11  | Supply V-                  |
| 12  | Analog output V4           |
| 13  | Not used                   |
| 14  | Not used                   |
| 15  | Analog output V3           |

#### DC Supply – 4 way

| Pin | Designation  |
|-----|--------------|
| 1   | Interface V+ |
| 2   | Interface V- |
| 3   | Sensor V-    |
| 4   | Sensor V+    |
|     |              |

#### RS-232 Output - 9 way

| Pin | Designation   |
|-----|---------------|
| 1   | DCD           |
| 2   | RX data       |
| 3   | TX data       |
| 4   | DTR           |
| 5   | Signal Ground |
| 6   | DSR           |
| 7   | RTS           |
| 8   | CTS           |
| 9   | RI            |
|     |               |

#### RS-422 Network In – 9 way Socket

| Pin | Designation    |
|-----|----------------|
| 1   | Not connected  |
| 2   | Not connected  |
| 3   | Not connected  |
| 4   | RS-422_RXA (-) |
| 5   | Signal ground  |
| 6   | RS-422_TXA (-) |
| 7   | RS-422_TXB (+) |
| 8   | RS-422_RXB (+) |
| 9   | Chassis        |
|     |                |

#### 4.4.5 RS-422 Network Out – 9 way Plug

| Pin | Designation    |
|-----|----------------|
| 1   | Not connected  |
| 2   | Not connected  |
| 3   | Not connected  |
| 4   | RS-422_RXA (-) |
| 5   | Signal ground  |
| 6   | RS-422_TXA (-) |
| 7   | RS-422_TXB (+) |
| 8   | RS-422_RXB (+) |
| 9   | Chassis        |
|     |                |

### **4.5 POWER SUPPLIES**

#### **Sensor Power**

| Voltage | 9 to 30 V DC |               |  |  |
|---------|--------------|---------------|--|--|
| Current | 60 mA max.   | 50 mA average |  |  |

#### Heater

If included, the heating module requires a separate power supply.

#### Either

22 - 30 V DC @ 3 A (Model 2040H/2040HC) or 7 A (Model 2040HH/2040HHC)
or 24 V AC rms ± 10% @ 3 A AC rms or 7 A rms depending on model as above
NOTE: The AC Supply must be isolated from the Mains Supply

### 4.6 MECHANICAL INSTALLATION

Before installing, a bench system test is recommended (see Section 4.2).

All the time the ultrasonic wind sensor is not in its final location, it should be protected from damage by keeping it in the original packaging as long as possible, treating it as a delicate instrument.

#### 4.6.1 Location

It is important to ensure that the ultrasonic wind sensor is mounted in a position clear of any structure which may obstruct the airflow or induce turbulence.

Do NOT mount the ultrasonic wind sensor in close proximity of high-powered radar or radio transmitters. A site survey may be required if there is any doubt about the strength of external electrical noise. (See Section 4.1)

#### 4.6.2 Orientation

Normally the ultrasonic wind sensor is mounted vertically with the cable exit at the bottom.

Alternatively, the unit may be mounted in any orientation, but note that if the unit is mounted with the cable uppermost, the gasket provided in the mounting kit **must** be used.

#### 4.6.3 Mounting Bracket

A suggested mounting bracket is shown in Figure 2 below.

It is recommended that the mounting bracket is manufactured from 316 stainless steel to prevent possible galvanic corrosion.

It is also recommended that the supplied gasket is always fitted to ensure IP66 rating and to prevent galvanic corrosion if the mounting bracket is not manufactured from 316 stainless steel.

Fittings made from 316 stainless steel must be used.

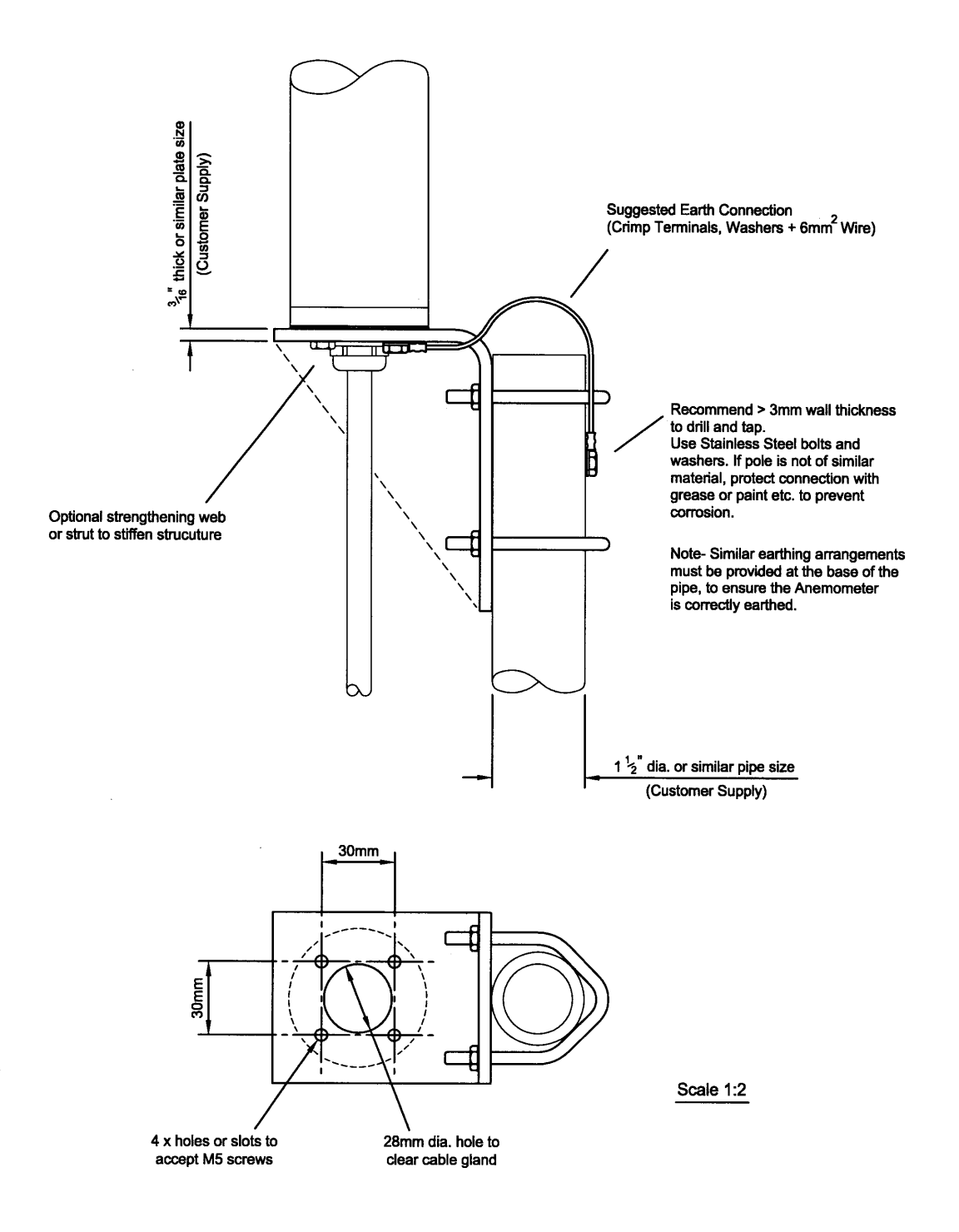

Figure 2. Suggested Mounting Bracket and Grounding Arrangements

#### 4.6.4 Alignment

The ultrasonic wind sensor should be set to point North (or to another known reference direction), using the North Spar, which can be identified from the alignment indicator on the base of the instrument. See Figure 3.

If the unit is used in a tunnel, (and the Tunnel format is used), the unit would normally be aligned with the N - S axis in the horizontal plane.

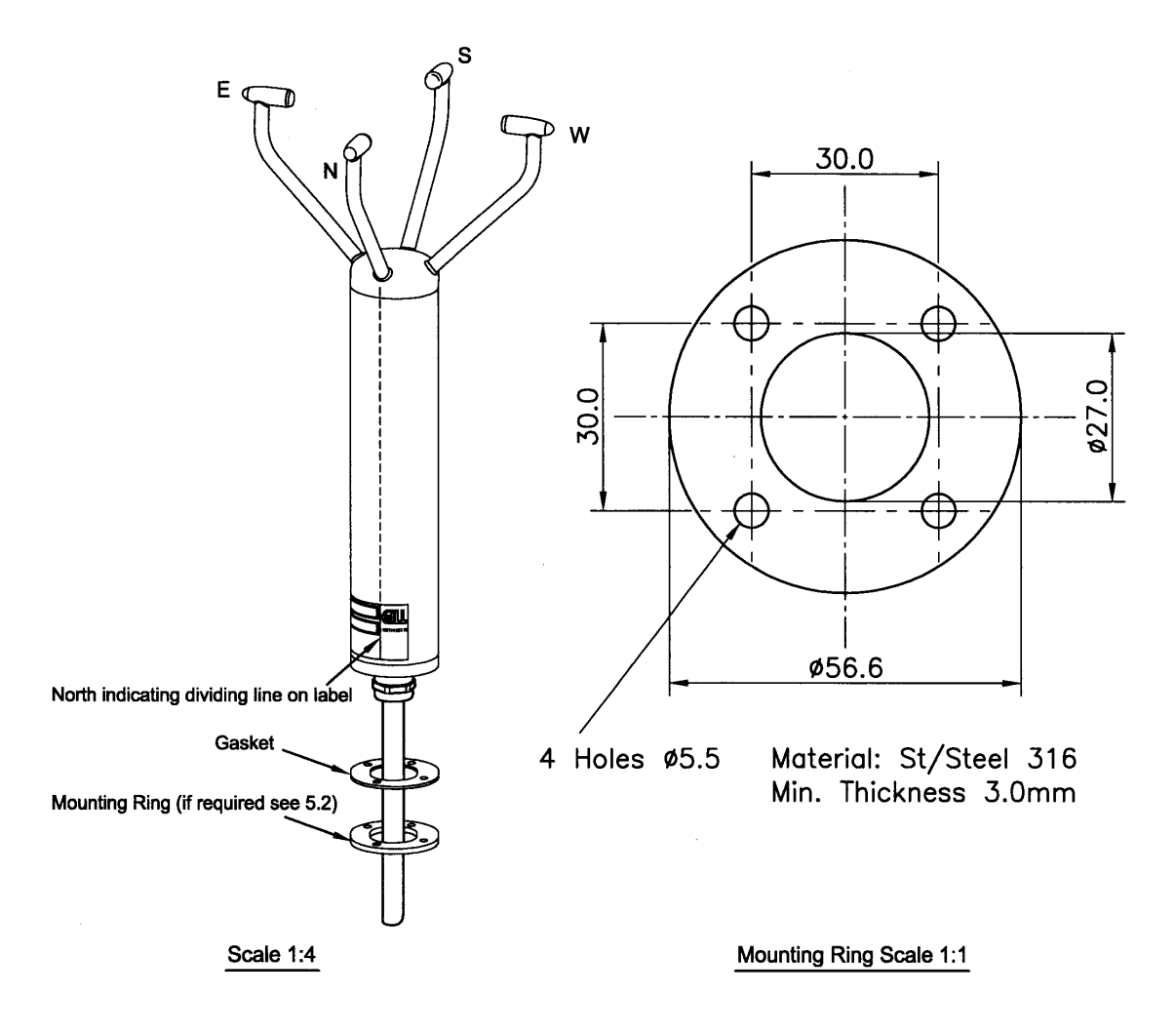

The North pointing spar of the unit is aligned with the dividing line between the silver and blue portions of the Gill Instruments Model and Serial No. label as shown above.

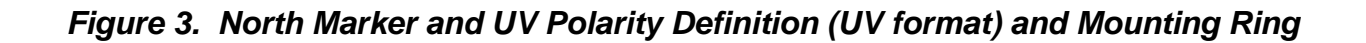

# **5. MESSAGE FORMATS & OPTIONS**

On first applying power, the ultrasonic wind sensor will be in 'Measurement Mode', and it will output wind measurement information in one of nine configurations as described below.

Setting the output format, units, other parameters, options and the communication settings are all carried out in the alternative 'Configuration Mode'.

See Chapter 6, Configuration, for details of how this is done.

The factory default settings are shown here in **bold**, and for convenience some 'Configuration codes' (as used to set the configuration) are shown in blue boxes, for example M3.

# **5.1 WIND SPEED FORMAT**

The wind speed measurements can be output in one of the following formats:

UV, Polar, NMEA, or Tunnel (Models 2040 and 2040H).

# **5.2 OUTPUT FORMATS**

The UV and Polar wind speed parameters are output in either ASCII or binary.

These parameters can be transmitted continuously or polled from the user.

Polar is also available in continuous NMEA format.

| Outpu           | ut Format | Output     | Tri-state O/P | Configuration Code |
|-----------------|-----------|------------|---------------|--------------------|
| ASCII           | IIV       | Continuous | No            | M1                 |
| ASCII UV Polled |           | Yes        | M3            |                    |
| ASCII           | Dolor     | Continuous | No            | M2                 |
| ASCII           | rolar     | Polled     | Yes           | M4                 |
| NMEA            |           | Continuous | No            | M5                 |

#### Table 3. Output Formats

# **5.3 NETWORKING**

#### 5.3.1 Proprietary Network

Each ultrasonic wind sensor connected to the network **MUST** be given a unique Unit Identifier (Letters A to Z), and set to a polled tri-state mode (UV or Polar) (M3 or M4).

In these modes the communications transmit line is tri-state unless the wind sensor is responding to a command. If used in a multi drop system then it is recommended that Unit Identifiers A, B, C, D, E, F, K, M, N and P are not used.

#### **Configuring Model 2040 for Half-Duplex Operation**

1) Set up two terminals—one for RS-485 Half Duplex and the other for RS-422 Full Duplex. One PC (with two USB ports) can be used for both terminals, although two may be less confusing.

Note: Power must not be disconnected from the ultrasonic wind sensor throughout this procedure.

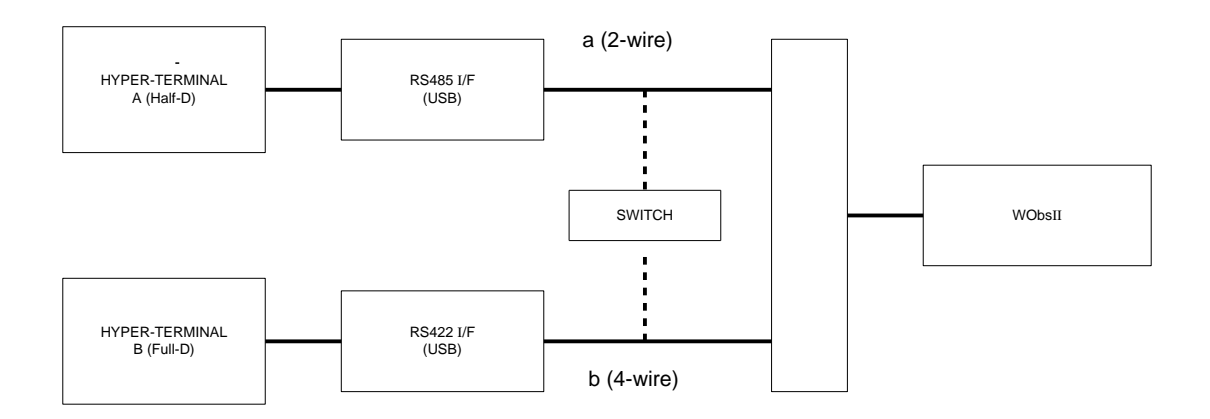

- 2) Assuming the unit is set for Full Duplex, connect 9-way at [b] disconnect 9-way at [a]. Set Switch to position [b] (4 wire).
- 3) On Terminal B, enter CONFIGURATION MODE. Set Half Duplex (E2). The CONFIRM> prompt will appear.
- 4) Disconnect 9-way [b] and connect 9-way [a]. Set Switch to position [a] (2 wire).
- 5) On Terminal A, type "E" <ENTER> to confirm.
- 6) The unit should now be configured in Half Duplex mode.

#### Configuring Model 2040 for Full-Duplex Operation

- 1) Assuming the unit is set for Half Duplex, disconnect 9-way [b] and connect 9-way [a]. Set Switch to position [a] (2 wire).
- 2) On Terminal A, type "E1" to select Full Duplex. The CONFIRM> prompt will appear.
- 3) Disconnect 9-way [a] and connect 9-way [b]. Set Switch to position [b] (4 wire).
- 4) On Terminal B type "E" <ENTER> to confirm.

# 5.4 UNITS

The wind speed can be set to any of the following units:

| Unit                | Abbreviation |
|---------------------|--------------|
| Metres per sec      | m/s          |
| Knots               | knots        |
| Miles per hour      | mph          |
| Kilometers per hour | km/h         |
| feet per minute     | ft/min       |

# 5.5 OUTPUT RATE

The output frequency can be set between 1 and 4 per second. The wind speed is sampled every 25 ms, each axis being sampled sequentially. The following table lists the possible outputs per second and the corresponding number of averaged samples. A 25 ms sample period is used to process and output the results.

| Outputs per Second | Sample Average |
|--------------------|----------------|
| 1                  | 39             |
| 2                  | 19             |
| 4                  | 9              |

# 5.6 AVERAGING DIGITAL DATA

The Averaging Period can be set from zero to 3600 seconds (1 hour). The default setting is zero. When averaging is enabled, data is output at a rate determined by the averaging period. The data is an average of valid data collected during the averaging period.

# 5.7 HEATING

Heating is autonomous and requires no set-up once activated.

Upon unit switch on if heating is enabled and heater power available then a 1 minute burst of heating will occur to give confidence that the heating is functioning.

# CAUTION

 $\triangle$ 

When heating is activated the bullet and transducer arms will get very hot and should not be handled.

#### 5.7.1 45° Offset

If required, the U axis can be offset  $+45^{\circ}$  to the transducer axis.

# 5.8 ASCII MESSAGE FORMAT (UV AND POLAR)

#### 5.8.1 ASCII UV Format

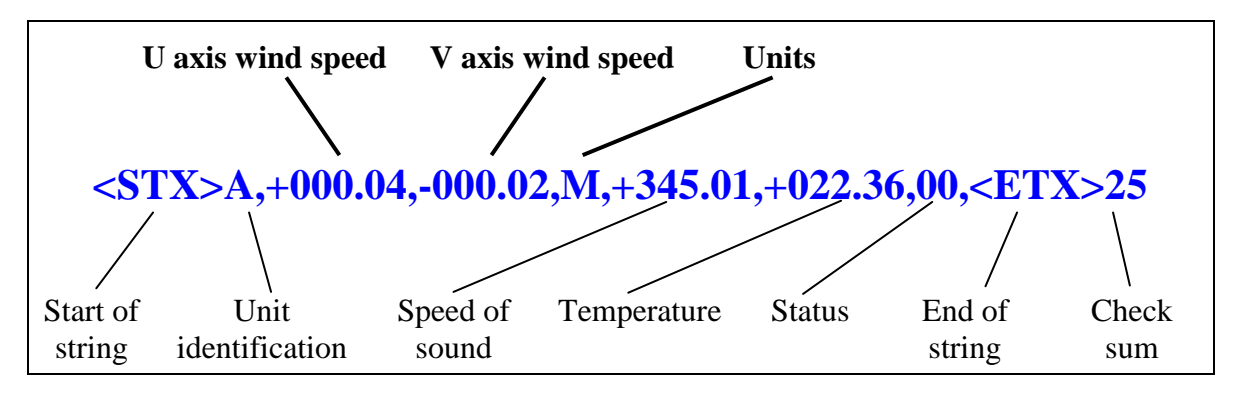

where

| U axis wind speed   | In increments of 0.01 units (±UUU.UU)                                                           |                            |                                                     |  |  |
|---------------------|-------------------------------------------------------------------------------------------------|----------------------------|-----------------------------------------------------|--|--|
| V axis wind speed   | In increments of 0.01 units (±VVV.VV)                                                           |                            |                                                     |  |  |
|                     | Value                                                                                           | Units                      |                                                     |  |  |
| Units               | Μ                                                                                               | metres per second (m/s)    |                                                     |  |  |
|                     | Ν                                                                                               | knots (knots)              |                                                     |  |  |
|                     | Р                                                                                               | miles pe                   | er hour (MPH)                                       |  |  |
|                     | K kilometers per hour (km/h)                                                                    |                            |                                                     |  |  |
|                     | F                                                                                               | F feet per minute (ft/min) |                                                     |  |  |
| Start of string     | ASCII v                                                                                         | alue 2                     |                                                     |  |  |
| Unit identification | Letter $A - Z$ (default A)                                                                      |                            |                                                     |  |  |
| Speed of sound      | In metres per second (if enabled)                                                               |                            |                                                     |  |  |
| Temperature         | Sonic temperature in degrees C (if enabled)                                                     |                            |                                                     |  |  |
| Status              | Value                                                                                           |                            | Status                                              |  |  |
|                     | 0                                                                                               |                            | ОК                                                  |  |  |
|                     | 60                                                                                              |                            | HEATING ENABLED AND OK IF<br>ENABLED                |  |  |
|                     | Any othe                                                                                        | er value                   | Warning or fault condition <i>- see Section 7.6</i> |  |  |
| End of string       | ASCII v                                                                                         | alue 3                     |                                                     |  |  |
| Check sum           | Exclusive OR of all characters between Start of String and End of String reported as ASCII hex. |                            |                                                     |  |  |

#### 5.8.2 ASCII Polar Format

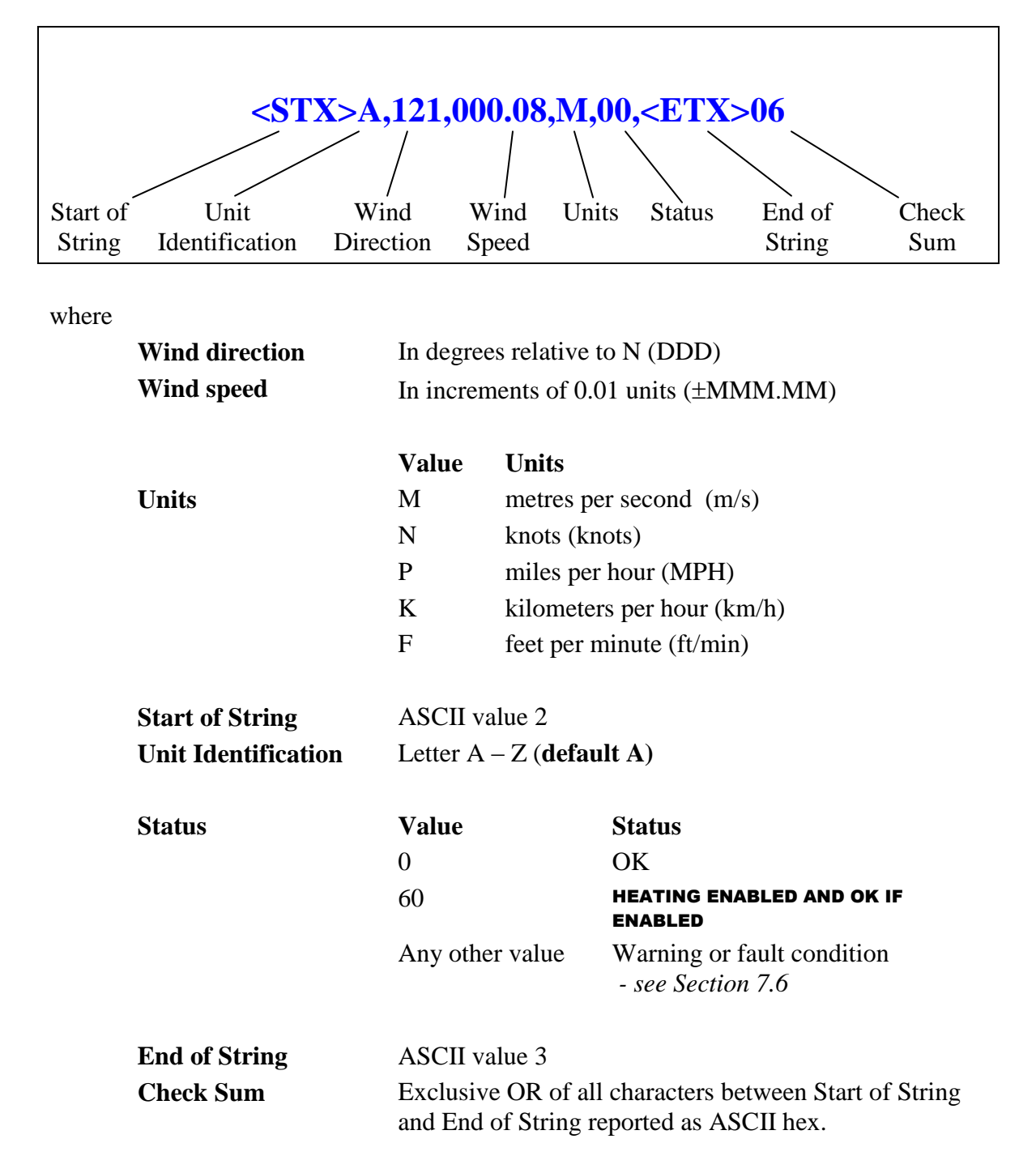

#### 5.8.3 ASCII Polled (UV and Polar)

When in the Polled mode, an output is only generated when the host system sends a Poll signal to the wind sensor consisting of the Unit Identifier – that is, the relevant letter A - Z.

The output formats are otherwise as described above.

The commands available in this mode are as follows.

| Description                         | Command   | Wind Sensor Response  |
|-------------------------------------|-----------|-----------------------|
| Wind Sensor Unit Identifier         | A – Z     | Wind speed            |
| Poll Mode Enabled                   | ?         | None                  |
| Poll Mode Disabled                  | !         | None                  |
| Request Wind Sensor Unit Identifier | &         | A – Z (as configured) |
| Enter Configuration Mode            | * <n></n> | Configuration Mode    |

Where  $\langle N \rangle$  is the unit identifier then it is recommended that IDs A to F and KMNP are not used when the wind sensor is used in a multi-drop system as these characters can be present in the data string.

It is suggested that the following sequence is used in the polled mode for every poll for information.

- ? Ensures that the wind sensor is enabled to cover the event that a power down has occurred.
- A Z Appropriate unit designator sent to retrieve a line of data.
- ! Sent to disable poll mode and reduce the possibility of erroneous poll generation.

When in polled mode, the system will respond to the data command within 30 ms with the last valid data sample as calculated by the Output rate (P Mode Setting).

If the unit is powered down after use or upon switch-on, allow 3 seconds from switch-on before sending poll commands.

### **5.9 NMEA FORMAT**

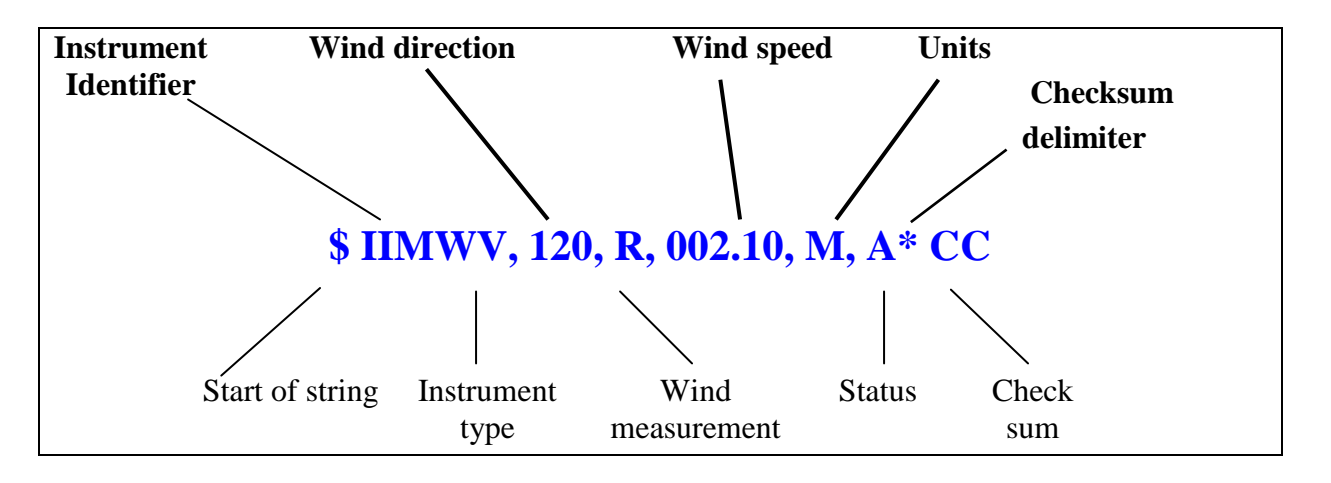

where

| Wind direction   | In degrees relative to N (DDD)                                            |                            |  |  |
|------------------|---------------------------------------------------------------------------|----------------------------|--|--|
| Wind speed       | In increments of 0.01 units (±MMM.MM)                                     |                            |  |  |
|                  |                                                                           |                            |  |  |
| Units            | М                                                                         | metres per second (m/s)    |  |  |
|                  | Ν                                                                         | knots (knots)              |  |  |
|                  | Р                                                                         | miles per hour (MPH)       |  |  |
|                  | K                                                                         | kilometers per hour (km/h) |  |  |
|                  | F                                                                         | feet per minute (ft/min)   |  |  |
| Start of string  | \$                                                                        |                            |  |  |
| Instrument type  | IIMWV                                                                     |                            |  |  |
| Wind measurement | R                                                                         | Relative wind measurement  |  |  |
| Status           | А                                                                         | Valid measurement          |  |  |
|                  | V                                                                         | Invalid measurement        |  |  |
| Check sum        | Exclusive OR of all characters between '\$' and '* reported as ASCII hex. |                            |  |  |

A typical Model 2040 Ultrasonic Wind Sensor configuration suitable for NMEA would be:

B2, E1, F1, G0, K1, L1, M5, O1, P1, U1.

Consult specification NMEA 0183 version 3 (available on the web) <u>www.nmea.org</u> for complete interface details.

# 6. CONFIGURATION

Terminal emulator software such as Hyperterminal or Terminal is used to configure the Model 2040 Ultrasonic Wind Sensor.

The Model 2040 Ultrasonic Wind Sensor connects to an RS-422 to RS-232 adapter in the DCP. To perform the configuration described in this chapter, disconnect the serial DB-9 connector on that adapter and hook your laptop serial port to the adapter instead. Reconnect the serial DB-9 connector on that adapter once the configuration has been completed.

This section describes the commands used to change settings when using terminal emulator software. For a fuller description of the settings and options see Chapter 5.

Keystrokes are shown thus :- D 3 ENTER

# **6.1 ENTERING CONFIGURATION MODE**

 From Continuous mode
 From Polled mode

 \*
 \* N - where N is the Unit Identifier.

 Note - the Unit Identifier must be entered as upper-case

The Model 2040 Ultrasonic Wind Sensor responds with a CONFIGURATION MODE message, stops reporting wind measurements, and waits for a command (as detailed below).

# **6.2 RETURNING TO MEASUREMENT MODE**

#### Q ENTER

If in **Continuous** mode, the ultrasonic wind sensor responds with wind measurements immediately, continuing at the selected Sampling rate.

If in **Polled** mode,

- ? Enables poll
   N Polls ultrasonic wind sensor (where N is the Unit identifier entered as upper-case) The ultrasonic wind sensor replies with a single set of wind measurements
- & Ultrasonic wind sensor replies with Unit identifier
- Disables poll

Note: If the unit is in Polled Mode it is always best to interrogate the unit for data with a ? before the poll identifier to cater for the event that the power has been switched off or power interrupted.

# **6.3 CHECKING THE CONFIGURATION**

Use the D3 command prior to and after changing any settings. It shows the current settings for all the alterable settings. Note down these settings for future reference.

\* Enters Configuration Mode (from Continuous mode)

or **\* N** Enters Configuration Mode (from Polled mode)

**D 3 ENTER** The Model 2040 responds with the current settings.

The factory default settings for a heated unit are

A0 B3 C1 E1 F1 G0000 H2 J1 K1 L1 M2 NA O2 P1 T1 U2 V1 X1 Y1 Z1

The following sections explain how to change these settings.

To return to Measurement mode **Q ENTER** 

# **6.4 CHANGING SETTINGS**

To change a setting, first go into Configuration mode and then refer to the sections below. Enter the Configuration code of the new setting required, followed by **ENTER**.

If successful, the new setting will be echoed back as a message by the wind sensor.

For example, to change the message format to NMEA, enter M 5 ENTER. The wind sensor will reply with M5. When the unit is returned to the Measurement mode, it will be in NMEA format.

Note: The factory-set (default) settings are shown in **bold** in the following sections.

# **6.5 OUTPUT FORMATS**

| Output format                   | Configuration Code |
|---------------------------------|--------------------|
| ASCII UV Continuous             | M1                 |
| ASCII UV Polled (tri-state) *   | M3                 |
| ASCII Polar Continuous          | M2                 |
| ASCII Polar Polled(tri-state) * | M4                 |
| NMEA Continuous                 | M5                 |

\* If units are to be networked, they MUST be given unique Unit Identifiers (*see Section 6.6 Unit Identifier*)

### **6.6 UNIT IDENTIFIER**

ΝX

Changes the Unit Identifier to 'X'.

'X' can be any letter from A to Z.

Note that the default Unit Identifier A should not be used when networking units.

### 6.7 UNITS

| Units                 | metres/sec | knots   | miles / hour | kilometers/hou | feet/minute |
|-----------------------|------------|---------|--------------|----------------|-------------|
|                       | (m/s)      | (knots) | (MPH)        | r (km/h)       | (ft/min)    |
| Configuration<br>Code | <b>U1</b>  | U2      | U3           | U4             | U5          |

# **6.8 OUTPUT RATE**

| Outputs per second | 1         | 2          | 4  | 5  | 8  | 10 |
|--------------------|-----------|------------|----|----|----|----|
| Configuration Code | <b>P1</b> | <b>P</b> 3 | P2 | P4 | P5 | P6 |

### 6.9 AVERAGING

| Setting             | Configuration Code |
|---------------------|--------------------|
| Averaging (Default) | G0000              |

Enter the required averaging period in seconds as a four-figure number between 0000 and 3600.

# 6.10 OPTIONS

#### 6.10.1 Heating (If fitted)

Heating is autonomous and requires no set-up once activated.

|           | Setting | Configuration Code |
|-----------|---------|--------------------|
| Disabled  |         | H1                 |
| Activated |         | H2                 |
| Activated |         | H3                 |

Each transducer is heated independently and will be active when the ambient temperature drops below approximately +15°C; each transducer will de-activate when +25°C threshold is reached.

#### 6.10.2 NMEA

| Setting             | Configuration Code |
|---------------------|--------------------|
| NMEA string "IIMWV" | K1                 |
| NMEA string "WIMWV" | K2                 |

#### 6.10.3 Vertical Output Padding

| Setting                         | Configuration Code |
|---------------------------------|--------------------|
| Disable vertical output padding | V1                 |
| Enable vertical output padding  | V2                 |

#### 6.10.4 45° Offset

| Setting                                 | Configuration<br>Code | Notes                                                                                                    |
|-----------------------------------------|-----------------------|----------------------------------------------------------------------------------------------------|
| Align U axis with transducer axis       | <b>X1</b>             | X1. Aligns U axis with North/South axis.                                                                                               |
| Align U axis +45°<br>to transducer axis | X2                    | X2. This re-aligns both U&V and polarity 45°.                                                                                          |
| Reverses Polar<br>Direction             | X3                    | X3 reverses reported polar direction to allow the instrument to be mounted upside down. N.B. Does NOT affect UV alignment (Mode 1, 3). |
| Align @ 45° from<br>North               | X4                    | X4 set UV & polar alignment at 45 degrees from North when instrument is mounted upside down.                                           |

Figure 4 shows the polarity of U and V if the wind components along the U and V axis are blowing in the direction of the respective arrows.

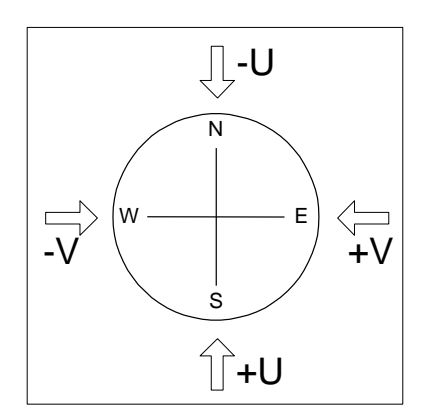

Figure 4. UV Polarity

# 6.11 COMMUNICATIONS SETTINGS

#### 6.11.1 Baud Rate

| Setting                                                                                                    | Configuration Code  |
|----------------------------------------------------------------------------------------------------|---------------------|
| 2400                                                                                                    | B1                  |
| 4800                                                                                                    | B2                  |
| 9600                                                                                                    | B3                  |
| 19200                                                                                                    | B4                  |
| 38400                                                                                                    | B5                  |
| 1200                                                                                                    | <b>B6</b>           |
| 300                                                                                                    | B7                  |
| If a request is sent to change the Baud rate, before it changes it must be confirmed by entering <b>B</b> ENTER (at the new Baud rate.)<br>eg. If set to B3 (9600 baud), to change to B5 (38400 baud), enter<br><b>B</b> 5 ENTER, change host terminal to 38400 baud, and confirm by entering <b>B</b> ENTER. |                     |
| NOTE: a random echo will be generated after                                                                                                    | the B5 confirmation |

#### 6.11.2 Duplex Mode

| Setting     | Configuration code |
|-------------|--------------------|
| Full duplex | <b>E1</b>          |
| Half duplex | E2                 |

Note: Refer also to Section 5.3.

#### 6.11.3 Data and Parity Options

| Setting                         | Configuration Code |
|---------------------------------|--------------------|
| 8 bits, no parity, 1 stop bit   | <b>F1</b>          |
| 8 bits, even parity, 1 stop bit | F2                 |
| 8 bits, odd parity, 1 stop bit  | F3                 |
| 7 bits, no parity, 1 stop bit   | F4                 |
| 7 bits, even parity, 1 stop bit | F5                 |
| 7 bits, odd parity, 1 stop bit  | F6                 |

#### 6.11.4 ASCII Message Terminator

|       | Setting | Configuration Code |
|-------|---------|--------------------|
| CR LF |         | L1                 |
| LF    |         | L2                 |

### 6.12 CONFIGURATION AND DIAGNOSTIC INFORMATION

Each of these commands causes a response from the Model 2040.

| Item                                              | Command<br>Code | Typical Response                                                                                |
|---------------------------------------------------|-----------------|-------------------------------------------------------------------------------------------------|
| Type and serial No.                               | D1              | E000694                                                                                         |
| Software version                                  | D2              | 2.07                                                                                            |
| Unit configuration                                | D3              | current configuration :<br>A0 B3 C1 E1 F1 G0000 H1 J1 K1<br>L1 M2 NA O1 P1 T1 U1 V1 X1 Y1<br>Z1 |
| Ultrasonic wind<br>sensor power<br>supply voltage | D5              | +29.8                                                                                           |
| Integrity check                                   | D6              |                                                                                                 |

# 6.13 MESSAGE FORMAT (OUTPUT STRING PADDING)

| Setting                        | Configuration Code |
|--------------------------------|--------------------|
| Comma Separated Variable (CSV) | 01                 |
| Fixed Field                    | <u>O2</u>          |

Example data string for CSV data changing to error status code condition.

A,235,000.77,M,00, 0A A,,,M,04, 24

Example data string for Fixed Field data changing to error status code condition.

A,266,000.73,M,00, 08 A,999,999.99,M,04, 0A

# 6.14 NEW UNIT PROGRAMMING

If you order a replacement sensor, it should arrive programmed for your system. In the event your sensor loses its programming, follow the programming steps below to make the wind sensor work correctly.

- 1. Set terminal communications to 9600/8/N/1.
- 2. Output should show on screen each second.
- 3. Press "\*" then "ENTER" (puts sensor in CONFIGURATION MODE).
- 4. Press "H2" (if heated version) then "ENTER" to enable the heater.
- 5. Press "U2" then "ENTER" to put sensor into knots output.
- 6. Press "O2" then "ENTER" to enable fixed format output.
- 7. Press "Q" then "ENTER" to exit configuration mode.
- 8. Sensor should now be outputting to the screen each second.

# 7. MAINTENANCE & TROUBLESHOOTING

# 7.1 CLEANING

If there is any buildup of deposit on the unit, it should be gently cleaned with a cloth, moistened with soft detergent. Solvents should not be used, and care should be taken to avoid scratching any surfaces. The unit must be allowed to defrost naturally after being exposed to snow or icy conditions, do NOT attempt to remove ice or snow with a tool.

Do NOT remove black "rubber" transducer caps.

# 7.2 SERVICING

There are no moving parts or user-serviceable parts requiring routine maintenance.

Opening the unit or breaking the security seal will void the warranty and the calibration.

In the event of failure, prior to returning the unit to AWI, it is recommended that :

- All cables and connectors are checked for continuity, bad contacts, corrosion etc.
- A bench test is carried out as described in Section 7.7.
- You contact AWI for advice

# 7.3 MAINTENANCE

#### 7.3.1 Monthly Maintenance

No monthly maintenance is required with this sensor.

#### 7.3.2 Triannual Maintenance

During triannual maintenance:

- Check that the wind values being output are reasonable
- Verify that no errors are displayed at the DCP

#### 7.3.3 Annual Maintenance

During annual maintenance, perform a Field Zero Wind Check as described below. The Zero Wind Chamber consists of a split shell that opens into two halves placed around the wind sensor.

- 1. Insert the flat piece that is provided with the Zero Wind Chamber into one of the two Wind Chamber halves are that are placed around the Model 2040 wind sensor.
- 2. Place two halves of the Zero Wind Chamber around the Model 2040 wind sensor. Secure the chamber is in place with the strips provided.
- 3. View the wind speed value displayed at the DCP. The value must not exceed 0 knots. If the wind speed displayed exceeds 0 knots, contact All Weather, Inc.

# 7.4 TROUBLESHOOTING

| Symptom                      | Solution                                                                                                    |
|------------------------------|----------------------------------------------------------------------------------------------------|
|                              | Check DC power to Model 2040, cable and connections.                                                            |
| No output                    | Check comms settings of Model 2040 (as detailed in Chapter 6) and host system match, including correct Com port |
|                              | Check unit is in Continuous mode                                                                                |
|                              | Check that in-line communication devices are wired correctly.                                                   |
|                              | NOTE: It is usual for TX + to be connected to converter device RX +                                             |
|                              | Check comms settings of Model 2040 and host system match.                                                       |
| Corrupted output             | Try a slower baud rate.                                                                                         |
|                              | Check cable lengths and type of cable.                                                                          |
| One way communication        | Check wiring is in accordance with the manual.                                                                  |
| Failed / Incorrect           | Check that transducer path is not blocked                                                                       |
| Model 2040                   |                                                                                                    |
| output, data<br>invalid flag |                                                                                                    |

# 7.5 RETURNING UNIT

If the unit has to be returned, it should be carefully packed in the original packaging and returned to AWI with a full description of the fault condition.

# 7.6 STATUS (ERROR) CODES

| Code | Status                                        | Condition                                           |  |
|------|-----------------------------------------------|-----------------------------------------------------|--|
| 00   | ОК                                            | Sufficient samples in average period                |  |
| 60   | OK and heating enabled                        | Sufficient samples in average period                |  |
| Α    | OK                                            | NMEA data valid                                     |  |
| 01   | Axis 1 failed                                 | Insufficient samples in average period on U axis    |  |
| 02   | Axis 2 failed                                 | Insufficient samples in average period on V axis    |  |
| 04   | Axis 1 and 2 failed                           | Insufficient samples in average period on both axes |  |
| 08   | NVM error                                     | NVM checksum failed                                 |  |
| 09   | ROM error                                     | ROM checksum failed                                 |  |
| 10   | System gain at max.                           | Inaccurate results likely                           |  |
| 50   | Marginal system gain                          | Results OK, but marginal operation                  |  |
| 51   | Measurement average building                  |                                                     |  |
| 62   | Heating current tripped or electronic failure |                                                     |  |
| 63   | Thermistor open circuit                       |                                                     |  |
| 65   | Heating element open circuit                  |                                                     |  |
| V    | NMEA data invalid                             |                                                     |  |

The Status code is sent as part of each wind measurement message.

# 7.7 BENCH TEST

Couple the Model 2040 to the host system and power supply, using a known working test cable. Check that the unit is correctly configured by going into Configuration mode and using  $\square 3$  See Section 6.3 Checking the configuration.

Check for normal output data, and that the Status Code is OK - 00, 60 or A (for NMEA format).

If the status code is other than these, refer to Section 7.6 Status (error) codes.

Use an office fan or similar to check that the unit is sensing wind, turning the unit to simulate changing wind direction and to check that both axes are functioning.

Note that this is a quick functional test. There are no calibration adjustments; the unit is designed NOT to require re-calibration within its lifetime. AWI has provided and Integrity Check, see next page for details.

#### 7.7.1 Zero Wind Chamber

The software to perform the Integrity Check (IC) is incorporated into the Model 2040 wind sensors.

The IC is designed to:

- 1. Identify any gross changes in the head geometry that would affect performance.
- 2. Provide a zero wind environment to confirm the Model 2040 zero wind speed calibration.

The Integrity Check is done indoors with an ambient temperature between 10°C and 28°C. When conducting the test, it is important that the Zero Wind Chamber is assembled on to the Model 2040 head and is neither touched nor moved during the test.

This test is only valid if undertaken with a Zero Wind Chamber purchased from AWI.

#### 7.7.2 Integrity & Zero Wind Check

#### **Zero Wind Check**

Configure your PC to run HyperTerminal and assemble the Zero Wind Chamber by inserting the reflector cases and the two halves of the Zero Wind Chamber onto the Model 2040. The Zero Wind Chamber must be retained using the strips provided. Then:

- 1. Ensure that the Model 2040 wind sensor is set in factory default mode. For Factory default settings see Section 6.3.
- 2. Enter Measurement Mode and Record/View data

#### **Integrity Check**

Ensure the Zero Wind Chamber is assembled correctly on the Model 2040. Using HyperTerminal, enter Configuration Mode as described in Section 6.1.

Enter D6.

A typical report as shown below will be displayed.

ALIGNMENT LIMITS: U=2417,2517 V=2369,2469 ALIGNMENT U:2467 \*PASS\* ALIGNMENT V:2419 \*PASS\* GAIN 0:0007 \*PASS\* GAIN 1: 0007 \*PASS\* GAIN 2:0008 \*PASS\* GAIN 3:0008 \*PASS\* D6

If there has been no significant changes to the head configuration, then \*PASS\* will confirm correct operation.

Alterations to the head geometry will result in a \*FAIL\* message. If this occurs, please contact All Weather, Inc.

# 8. SPECIFICATIONS

|                                | Specification                                |                             |                               |
|--------------------------------|----------------------------------------------|-----------------------------|-------------------------------|
| Parameter                      | Model 2040<br>Model 2040C                    | Model 2040H<br>Model 2040HC | Model 2040HH<br>Model 2040HHC |
| Wind Speed                     |                                              |                             |                               |
| Range                          | 0–65 m/s (0–145 mph)                         |                             | 0–70 m/s (0–156 mph)          |
| Accuracy                       | ±2% @ 12 m/s                                 |                             |                               |
| Resolution                     | 0.01 m/s                                     |                             |                               |
| Offset                         | ±0.01 m/s                                    |                             |                               |
| Direction                      |                                              |                             |                               |
| Range                          | 0 – 360°                                     |                             |                               |
| Accuracy                       | ±2°                                          |                             |                               |
| Resolution                     | 0.01°                                        |                             |                               |
| Offset                         | ± 0.01 m/s                                   |                             |                               |
| Dead Band Wind Direction       | None                                         |                             |                               |
| Measurement                    |                                              |                             |                               |
| Output                         | 1 Hz, 4 Hz                                   | z, 10 Hz                    | 1–4 Hz                        |
| Parameters                     | UV, Polar, NM                                | EA, Tunnel                  | UV, Polar, NMEA               |
| Units                          | m/s, knots, mph, km/h, ft/min                |                             |                               |
| Averaging                      | Flexible 1-3600 seconds                      |                             |                               |
| Serial Data                    |                                              |                             |                               |
| Serial Output                  | RS-422/RS-485, full duplex/half duplex       |                             |                               |
| Baud Rates                     | 1200, 2400, 4800, 9600, 19200, 38400 bps     |                             |                               |
| Serial Port Parameter Setting  | Setting 8 data bits, odd, even or no parity  |                             | arity                         |
| Sensor Status                  | Included as part of standard message         |                             |                               |
| <b>Optional Analog Outputs</b> |                                              |                             |                               |
| Parameters                     | rameters Speed, Direction, Status            |                             |                               |
| Scale                          | Multiples of $\pm 10$ m/s up to $\pm 70$ m/s |                             |                               |
| Types                          | ±2.5 V, 0–5 V or 4–20 mA                     |                             |                               |
| V output Resistance            | 60 Ω                                         |                             |                               |
| 4–20 mA Loading                | 10–300 Ω                                     |                             |                               |

| Parameter                                        |                           | Specification                       |                             |                                                      |  |
|--------------------------------------------------|---------------------------|-------------------------------------|-----------------------------|------------------------------------------------------|--|
|                                                  |                           | Model 2040<br>Model 2040C           | Model 2040H<br>Model 2040HC | Model 2040HH<br>Model 2040HHC                        |  |
| Power Requi                                      | rements                   |                                     |                             |                                                      |  |
| Sensor Only                                      |                           | 9–30 V DC<br>(40 mA @ 12 V DC)      |                             | 9–30 V DC<br>(60 mA max, 50 mA<br>average @ 12 V DC) |  |
| Heating                                          |                           | —                                   | 3 A @ 24 V AC or DC         | 7 A @ 24 V AC or DC                                  |  |
| Environment                                      | al                        |                                     |                             |                                                      |  |
| Operating Temperature                            |                           | -55°C to +70°C                      |                             |                                                      |  |
| Moisture Protection                              |                           | IP66 (NEMA4X)                       |                             |                                                      |  |
| Relative Humidity                                |                           | 0–100%, noncondensing               |                             |                                                      |  |
| Precipitation                                    |                           | 300 mm/h                            |                             |                                                      |  |
| lcing                                            |                           | MILSTD810F Method 521.1 Procedure 1 |                             |                                                      |  |
| Mechanical                                       |                           |                                     |                             |                                                      |  |
| External Construction                            |                           | 316 Stainless Steel                 |                             |                                                      |  |
| Dimonsions                                       | 2040. 2040H,<br>2040HH    | 405 × 210 mm                        | 405 × 210 mm                | 381 × 213 mm                                         |  |
| Dimensions                                       | 2040C. 2040HC,<br>2040HHC | 477 × 213 mm                        |                             |                                                      |  |
| Weight                                           | 2040. 2040H,<br>2040HH    | 1.5 kg (without cable)              |                             | 1.4 kg (without cable)                               |  |
|                                                  | 2040C. 2040HC,<br>2040HHC | 2.4 kg                              |                             |                                                      |  |
| Shipping<br>Weight                               | 2040. 2040H,<br>2040HH    | 3.3 kg (with cable)                 |                             | 5 kg (with cable)                                    |  |
|                                                  | 2040C. 2040HC,<br>2040HHC | 3.2 kg (without cable)              |                             |                                                      |  |
| EMC                                              |                           |                                     |                             |                                                      |  |
|                                                  | EN 61326-1:               | 2006, EN 55011:2007 (Trace          | eable to NAMAS standard     | ds)                                                  |  |
| Site Calibrati                                   | on                        |                                     |                             |                                                      |  |
| None required. (See Section 7.7 Zero Wind Check) |                           |                                     |                             |                                                      |  |

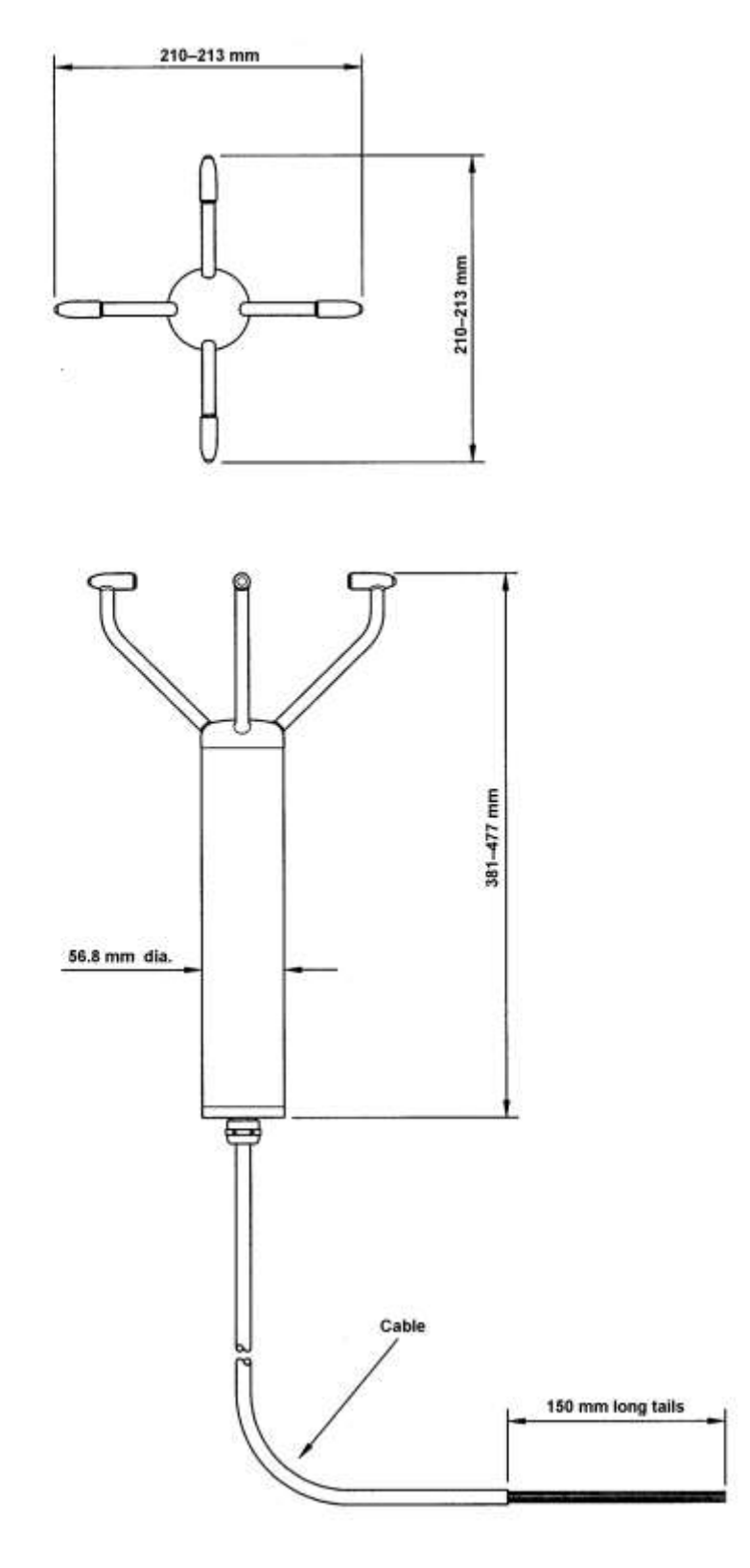

Figure 5. Model 2040 Ultrasonic Wind Sensor Outline Dimensions

# 9. WARRANTY

Note: The warranty is void if the red security seal covering base nuts is damaged or broken, or the transducer caps have been damaged.

*Unless specified otherwise, All Weather Inc.* (the Company) warrants its products to be free from defects in material and workmanship under normal use and service for one year from date of installation or a maximum of two years from date of shipment, subject to the following conditions:

- a. The obligation of the Company under this warranty is limited to repairing or replacing items or parts which have been returned to the Company and which upon examination are disclosed, to the Company's satisfaction, to have been defective in material or workmanship at time of manufacture.
- b. The claimant shall pay the cost of shipping any part or instrument to the Company. If the Company determines the part to be defective in material or workmanship, the Company shall prepay the cost of shipping the repaired instrument to the claimant. Under no circumstances will the Company reimburse claimant for cost incurred in removing and/or reinstalling replacement parts.
- c. This warranty shall not apply to any Company products which have been subjected to misuse, negligence, or accident.
- d. This warranty and the Company's obligation thereunder is in lieu of all other warranties, express or implied, including warranties of merchantability and fitness for a particular purpose, consequential damages, and all other obligations or liabilities.

No other person or organization is authorized to give any other warranty or to assume any additional obligation on the Company's behalf, unless made in writing and signed by an authorized officer of the Company.

# APPENDIX A — GLOSSARY & ABBREVIATIONS

| Item                     | Meaning                                                                                                 |
|--------------------------|----------------------------------------------------------------------------------------------------|
| CAL                      | Calibration                                                                                             |
| CR                       | Carriage Return                                                                                         |
| CR LF                    | Carriage Return Line Feed                                                                               |
| CSV                      | Comma Separated Variable                                                                                |
| ENG                      | Engineering                                                                                             |
| ESC                      | ESCape key on keyboard used to stop any process that is being executed                                  |
| ETX                      | End of string character                                                                                 |
| FAC                      | Factory                                                                                                 |
| ft/min                   | Feet per minute                                                                                         |
| GND                      | GrouND                                                                                                  |
| HEX                      | HEXadecimal                                                                                             |
| I/P                      | InPut                                                                                                   |
| IP66                     | Protection Classification                                                                               |
| КРН                      | Kilometers per Hour                                                                                     |
| LF                       | Line Feed                                                                                               |
| m/s                      | Metres per second                                                                                       |
| MAG                      | MAGnitude - scalar reference to wind speed                                                              |
| MAX                      | MAXimum                                                                                                 |
| MPH                      | Miles per Hour                                                                                          |
| NEMA                     | National Electrical Manufacturers Association                                                           |
| NMEA 0183<br>(version 3) | National Marine Electronics Association standard for interfacing marine electronic navigational devices |
| No:                      | Number                                                                                                  |
| NVM                      | Non-Volatile Memory                                                                                     |
| O/P                      | Output                                                                                                  |
| PC                       | IBM compatible Personal Computer                                                                        |
| РСВ                      | Printed Circuit Board                                                                                   |
| POR                      | Power On Reset                                                                                          |
| PROCOMM                  | Terminal emulator software package                                                                      |
| ROM                      | Read Only Memory                                                                                        |
| RS-232                   | Communications standard                                                                                 |
| RS-422                   | Communications standard                                                                                 |

| Item   | Meaning                   |
|--------|---------------------------|
| RS-485 | Communications standard   |
| RTS    | Request to Send           |
| S/W    | Software                  |
| SOS    | Speed Of Sound            |
| SEC    | SECond                    |
| STX    | Start of string character |
| TERM   | TERMinal                  |
| ТХ     | Transmit                  |
| TXD    | Transmitted Data          |
| +VE    | Positive                  |
| -VE    | Negative                  |
| WRT    | With Respect To           |

# **APPENDIX B — PRINCIPLE OF OPERATION**

The Model 2040 Ultrasonic Wind Sensor measures the times taken for an ultrasonic pulse of sound to travel from the North transducer to the South transducer, and compares it with the time for a pulse to travel from S to N transducer. Likewise times are compared between West and East, and E and W transducer.

If, for example, a North wind is blowing, then the time taken for the pulse to travel from N to S will be faster than from S to N, whereas the W to E, and E to W times will be the same. The wind speed and direction (and the speed of sound) can then be calculated from the differences in the times of flight on each axis. This calculation is independent of factors such as temperature.

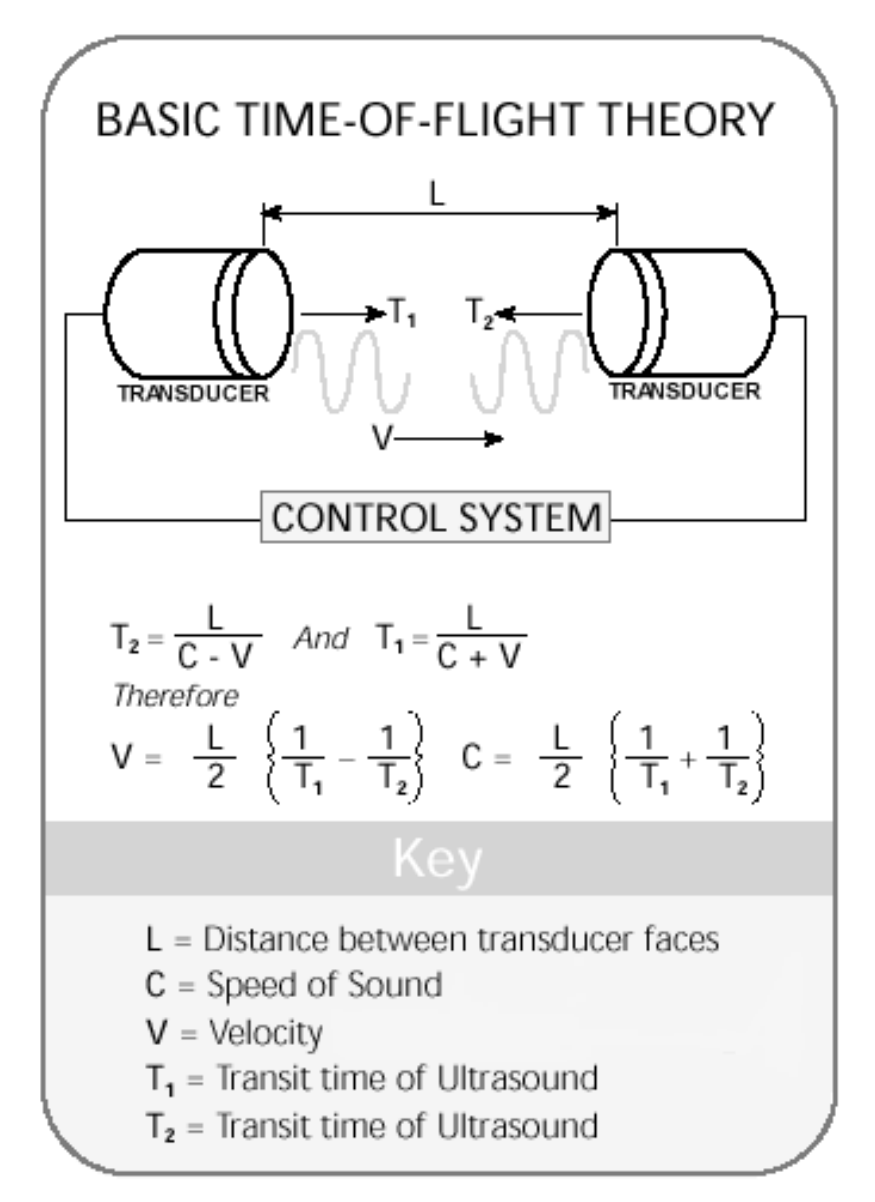

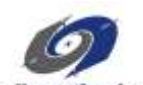

allweatherinc

All Weather Inc. 1065 National Drive, Suite 1 Sacramento, CA 95818 Fax: 916.928.1165 Phone: 916.928.1000 Toll Free: 800.824.5873 www.allweatherinc.com

2040-001 Revision J April, 2020